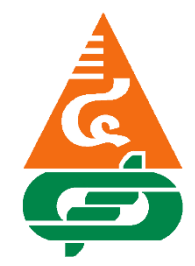

# คู่มือการใช้งานแอปพลิเคชันบนโทรศัพท์มือถือ ระบบ IOS และ Android ของสหกรณ์ออมทรัพย์พระจอมเกล้าพระนครเหนือ จำกัด

ขั้นตอนที่ 1 ดาวน์โหลดใบบันทึกคำร้อง ขอใช้บริการแอปพลิเคชันบนโทรศัพท์มือถือ เพื่อลงทะเบียนเข้าใช้งานแอปพลิเคชันของสหกรณ์ ได้ที่ https://www.ppn-scc.com/ หรือติดต่อเคาน์เตอร์ 5 ได้ที่สำนักงานสหกรณ์ออมทรัพย์พระจอมเกล้าพระนครเหนือ จำกัด

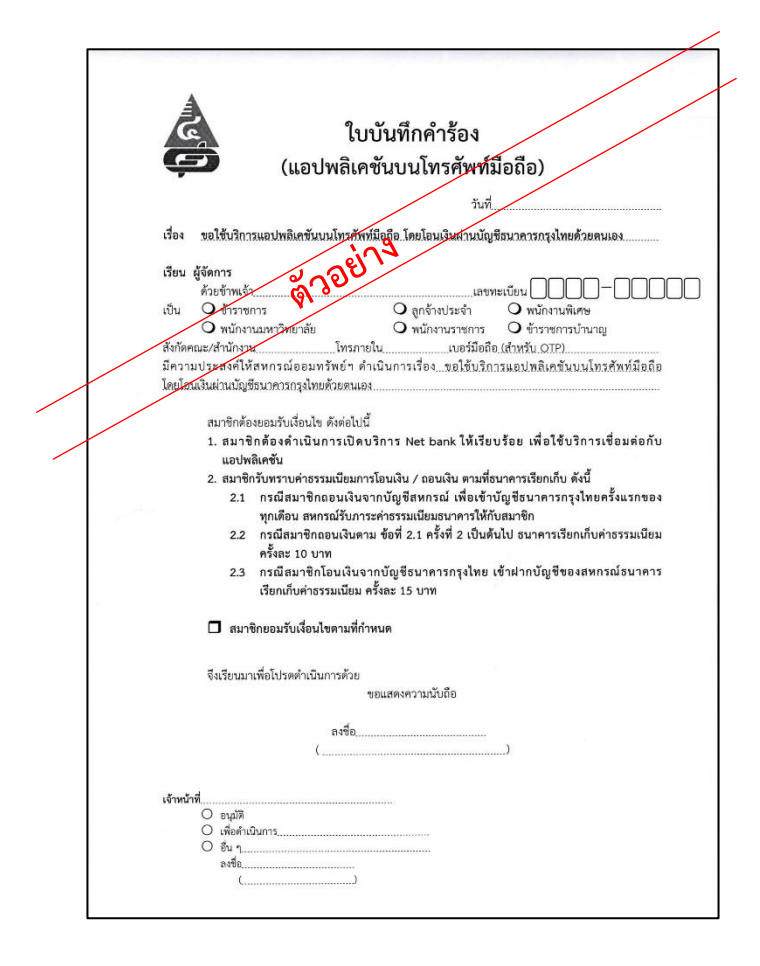

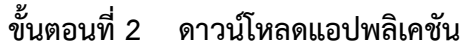

ดาวน์โหลดผ่านแอปพลิเคชัน ผ่าน App Store

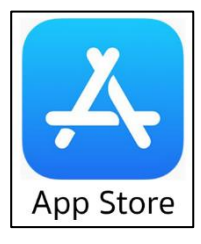

- ระบบ Android ดาวน์โหลดผ่านแอปพลิเคชัน ผ่าน Google Play

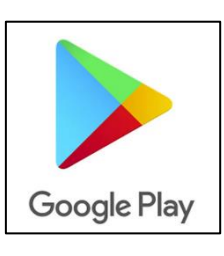

ขั้นตอนที่ 3 ค้นหา คำว่า สอ.พระจอมเกล้าพระนครเหนือ จำกัด

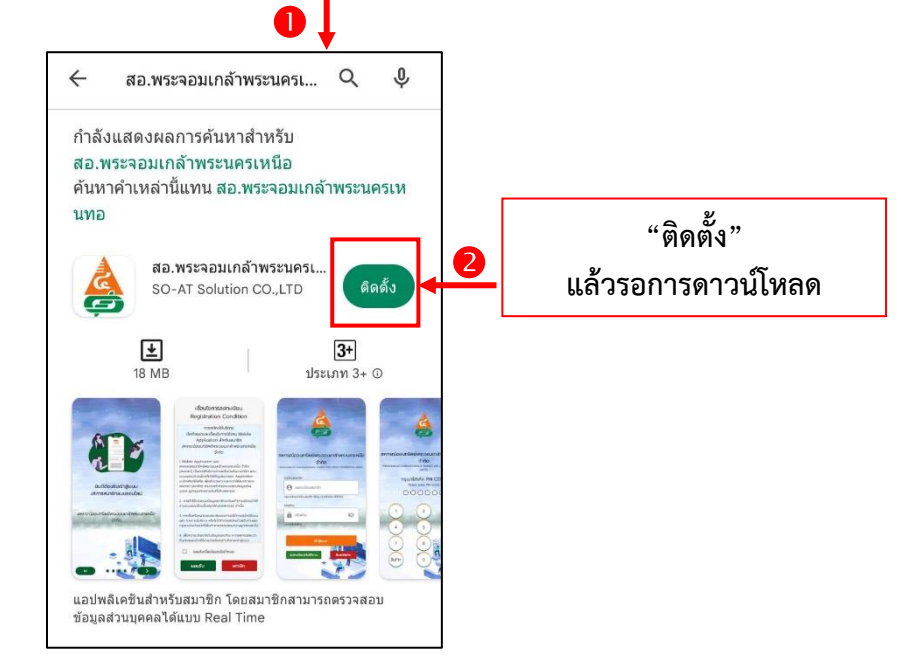

รอจนกว่าดาวน์โหลดเสร็จเรียบร้อย แล้วกดไอคอน เปิด<mark>เพื่อใ</mark>ช้งานแอปพลิเคชัน

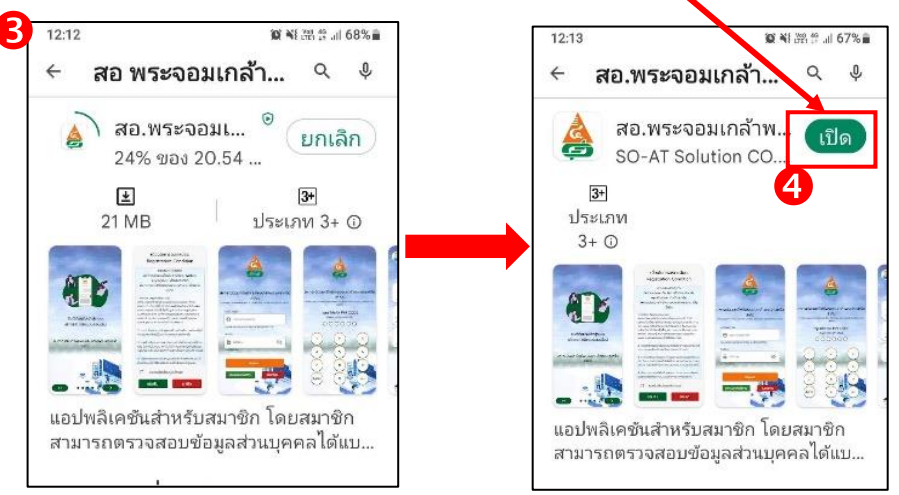

ขั้นตอนที่ 4 เข้าแอปพลิเคชัน สู่หน้ายินดีต้อนรับของสหกรณ์ออมทรัพย์พระจอมเกล้าพระนครเหนือ จำกัด ให้สมาชิกเลื่อนหน้าจอ ตามลำดับที่ 2 – 4 หรือกดข้าม จากนั้นอ่านเงื่อนไขการ ลงทะเบียน แล้วติ๊กถูกยอมรับเงื่อนไขและข้อกำหนด จากนั้นกดไอคอนยอมรับ

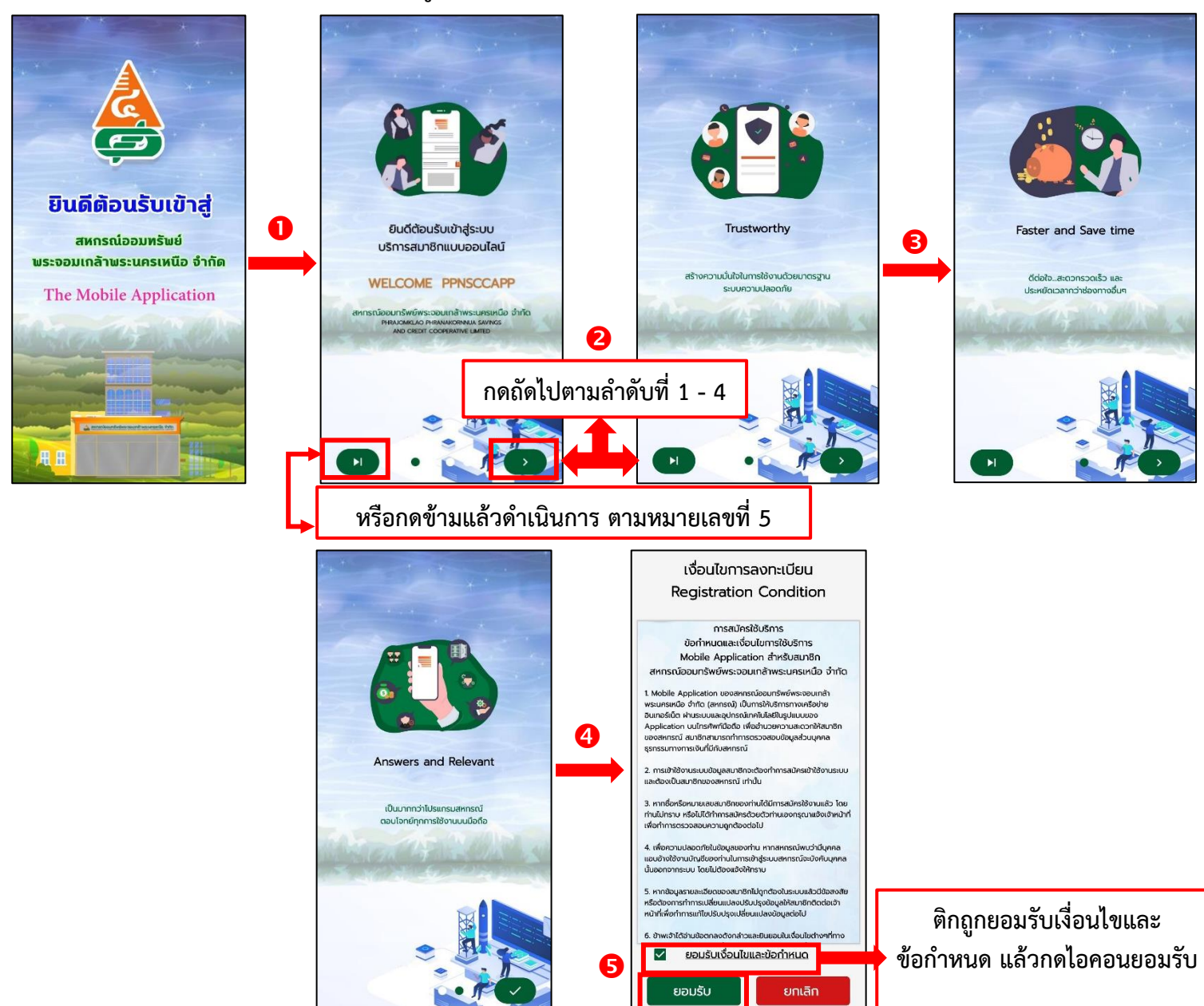

ขั้นตอนที่ 5 ระบบจะสอบถามว่าสมาชิกเคยลงทะเบียนใช้งานระบบบริการสมาชิกแบบออนไลน์

(เว็บไซต์ หรือ โมบายแอปพลิเคชัน แล้ว ใช่หรือไม่ ถ้าสมาชิกเคยลงทะเบียนแล้ว ให้กด คำว่า ใช่ กรณีสมาชิกเคยลงทะเบียนแล้วให้ข้ามมาขั้นตอนที่ 8

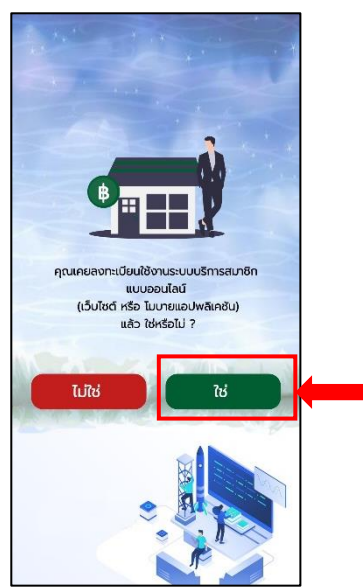

ขั้นตอนที่ 6 กรณีสมาชิกไม่เคยลงทะเบียน ใช้งานระบบบริการสมาชิกแบบออนไลน์ เว็บไซต์ หรือ โมบายแอปพลิเคชัน ให้สมาชิกกด คำว่า ไม่ใช่ ระบบจะให้ลงทะเบียนใหม่

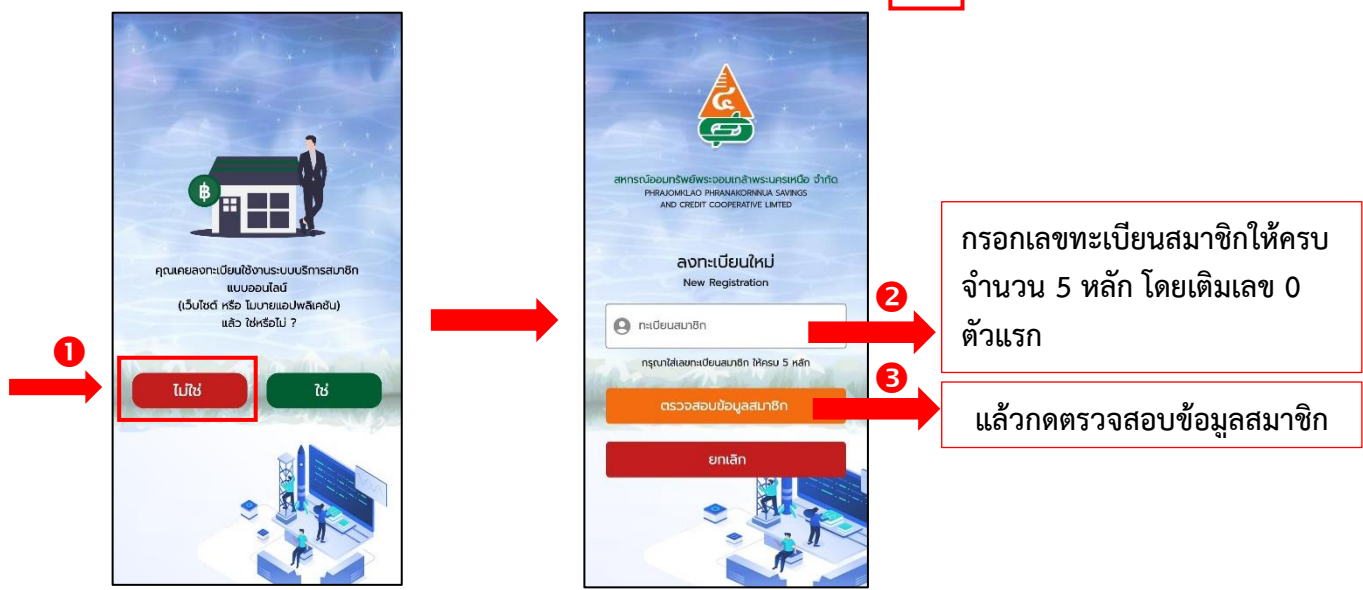

ขั้นตอนที่ 7 สมาชิกลงทะเบียนข้อมูลส่วนตัว กรอกข้อมูลให้ครบถ้วน แล้วกดบันทึก

| 16:29 🗑 🖬 🖬 🎝 🖡 Forgot Password                |                                                                       |
|------------------------------------------------|-----------------------------------------------------------------------|
| · · · · ·                                      |                                                                       |
| nadouaunên                                     | 📕 กรอกข้อมูลทะเบียนสมาชิกให้ครบจำนวน 5 หลัก                           |
| เลขบัตรประชาชน                                 |                                                                       |
| 2                                              | > กรอกข้อมูลเลขบัตรประชาชน                                            |
| กรุณาใส่เลขบัตรประชาชน ให้ครบ 13 หลัก          |                                                                       |
| 3                                              | ▶ กรอกข้อมูล วัน /เดือน/ ปีเกิด <u>(ตัวอย่าง เช่น 01/มกราคม/2565)</u> |
| รหัสพ่าน                                       |                                                                       |
| 4 ×                                            | 🗛 ตั้งรหัสผ่านส่วนตัวโดยรหัสผ่าน ต้องมีตัวอักษร-ภาษาอังกฤษ            |
| ยืนยันรหัสผ่าน                                 | และตัวเลข อย่างน้อย 8 ตัวอักษรขึ้นไป                                  |
| 5 💩 🐜                                          |                                                                       |
| กรุณาไสสัสสมันอย่างป้อย รุฬก<br>ยาเลิก บันเท็ก | อย่านยันรหัสผ่าน ให้ตรงกับที่ตั้งไว้แล้วกดบันทึก                      |
|                                                |                                                                       |

ขั้นตอนที่ 8 สมาชิกกรอกหมายเลขทะเบียนสมาชิก ให้ครบจำนวน 5 หลัก และรหัสผ่านที่สมาชิกได้ตั้งไว้ กดเข้าสู่ระบบ แล้วระบบจะส่งหมายเลข OTP ไปที่เบอร์โทรศัพท์ของสมาชิกที่ได้ลงทะเบียน ไว้กับสหกรณ์

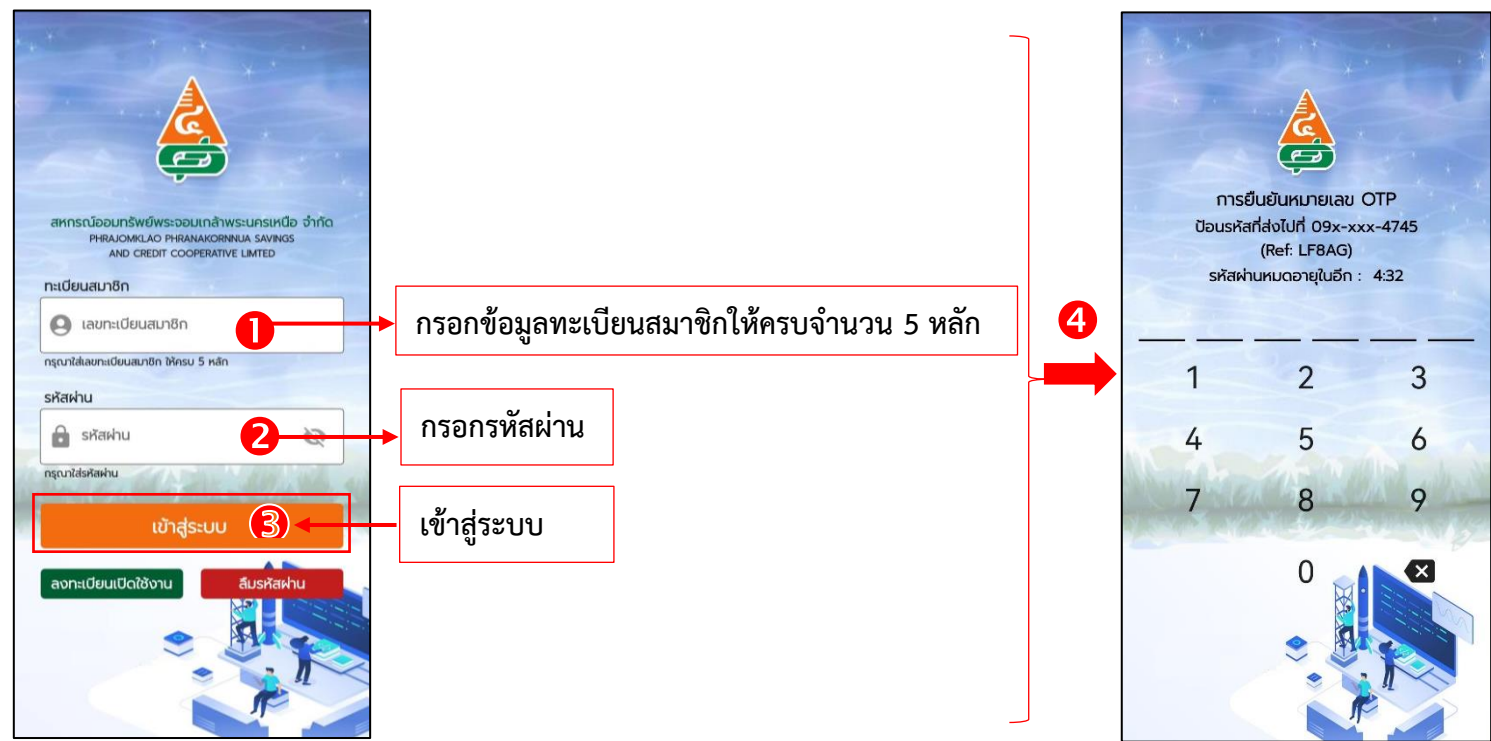

### ขั้นตอนที่ 9 การกำหนดรหัสผ่านเครื่องโทรศัพท์มือถือของสมาชิก กำหนดรหัสผ่านตัวเลขให้ ครบ จำนวน 6 หลัก และยืนยันรหัสอีกครั้ง

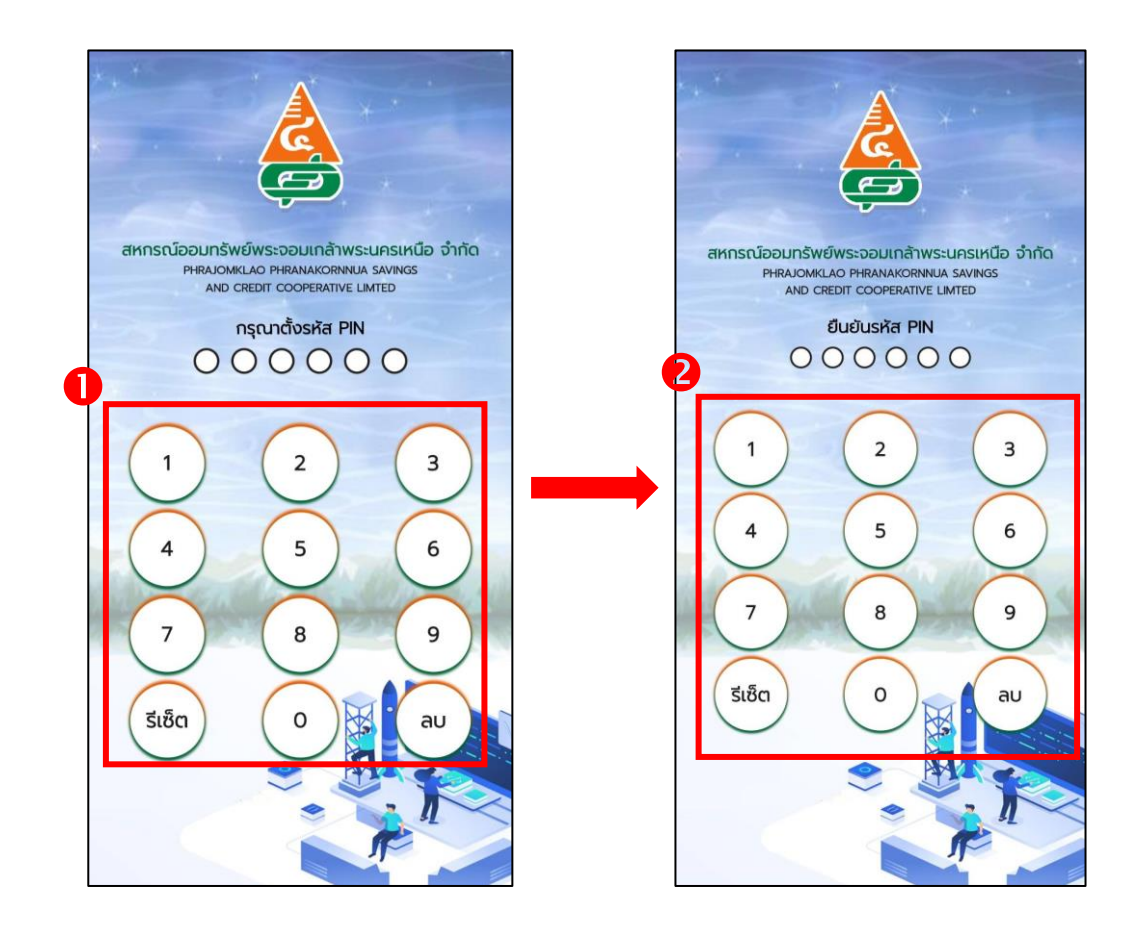

ขั้นตอนที่ 10 หลังจากที่สมาชิกเข้าสู่ระบบของสหกรณ์แล้ว ตรวจสอบข้อมูลของตนเอง ได้แก่

1. เมนูเงินฝาก

- 2. ເມນູເຈີນຄູ້
- 4. เมนูภาระค้ำประกันสัญญาเงินกู้
- 5. เมนูเรียกเก็บรายเดือน
- 7. เมนูผู้รับโอนผลประโยชน์
- 8. เมนู้คำนวณสิทธิกู้
- 6. เมนูปันผลเฉลี่ยคืน
- 9. หนังสือ รับ ส่ง

3. เมนูทุนเรือนหุ้น

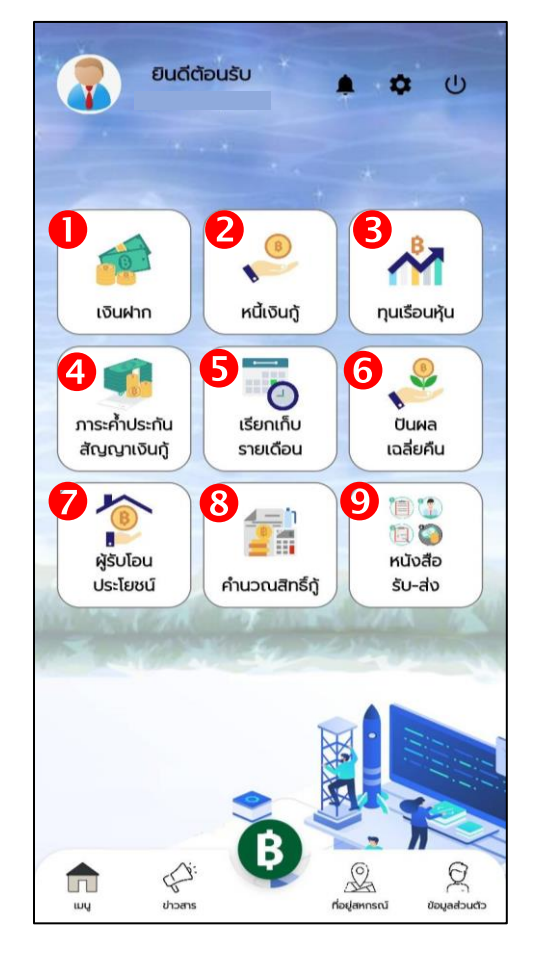

ขั้นตอนที่ 11 สมาชิกสามารถทำธุรกรรมทางการเงินด้วยตนเองได้ โดยกดที่ปุ่ม (β) ระบบจะส่งหมายเลข OTP ไปที่เบอร์โทรศัพท์ของสมาชิก เพื่อเข้าเมนูการทำธุรกรรมทางการเงิน (กรอกเพียงครั้งเดียว)

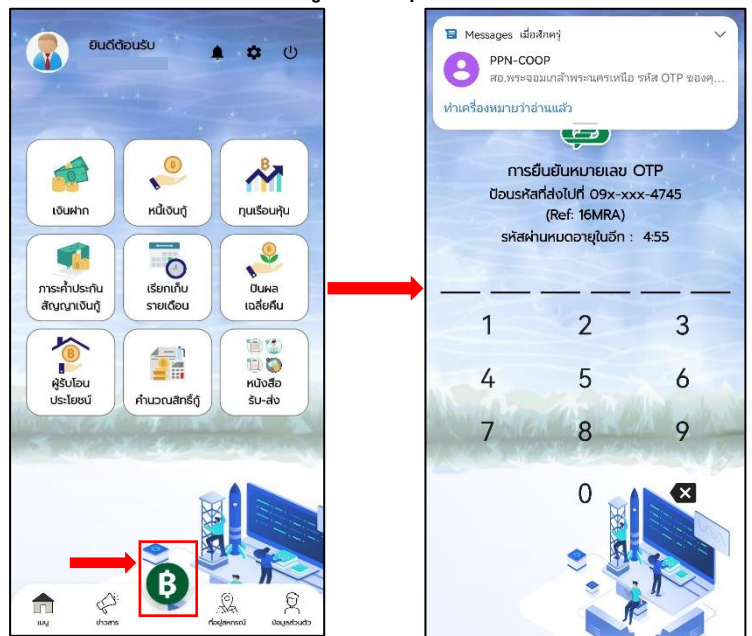

### ขั้นตอนที่ 12 เข้าสู่เมนูการทำธุรกรรมทางการเงินแล้ว ให้สมาชิกกดเลือกที่รูปเชื่อมต่อ ⊂⊃ เพื่อเชื่อมต่อกับธนาคารกรุงไทย

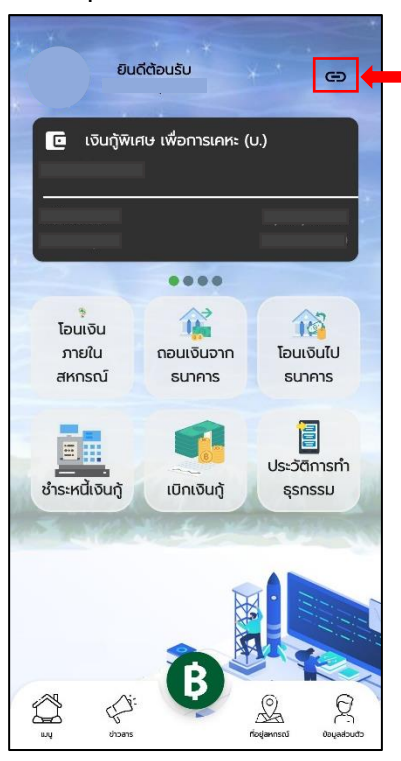

#### ขั้นตอนที่ 13 วิธีการเชื่อมต่อกับธนาคารกรุงไทย ด้วยบัตร ATM ดังนี้

- 1. กดเมนูเชื่อมต่อบัญชีกับธนาคาร
- 2. เลือกบัตร ATM
- 3. อ่านรายละเอียดเงื่อนไขของธนาคารกรุงไทย และกดยอมรับ
- 4. ลงทะเบียนข้อมูลส่วนตัว กรอกข้อมูลให้ครบถ้วน แล้วกด Confirm
- ระบบจะส่งหมายเลข OTP เพื่อยืนยันตัวตนบนโทรศัพท์มือถือของท่าน สมาชิก สามารถเข้าใช้งานได้

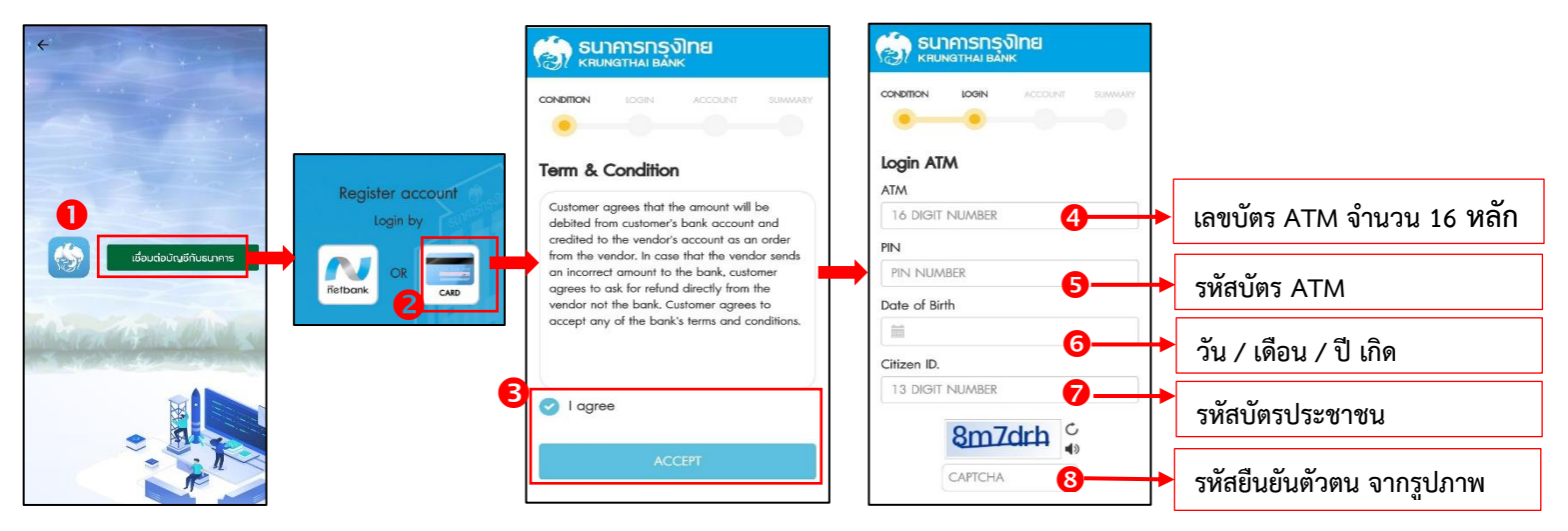

ขั้นตอนที่ 14 วิธีการเชื่อมต่อกับธนาคารกรุงไทย ด้วยระบบ Krungthai NEXT เพื่อขอ Username -

- และ Password เชื่อมต่อกับแอปพลิเคชัน
- 1. กดเมนูเชื่อมต่อบัญชีกับธนาคาร
- 2. เลือกระบบ Krungthai NEXT
- 3. อ่านรายละเอียดและกดยอมรับ
- 4. ลงทะเบียนข้อมูลส่วนตัว กรอกข้อมูลให้ครบถ้วน แล้วกด Confirm
- ระบบจะส่งหมายเลข OTP เพื่อยืนยันตัวตนบนโทรศัพท์มือถือของท่าน สมาชิกสามารถ เข้าใช้งานได้

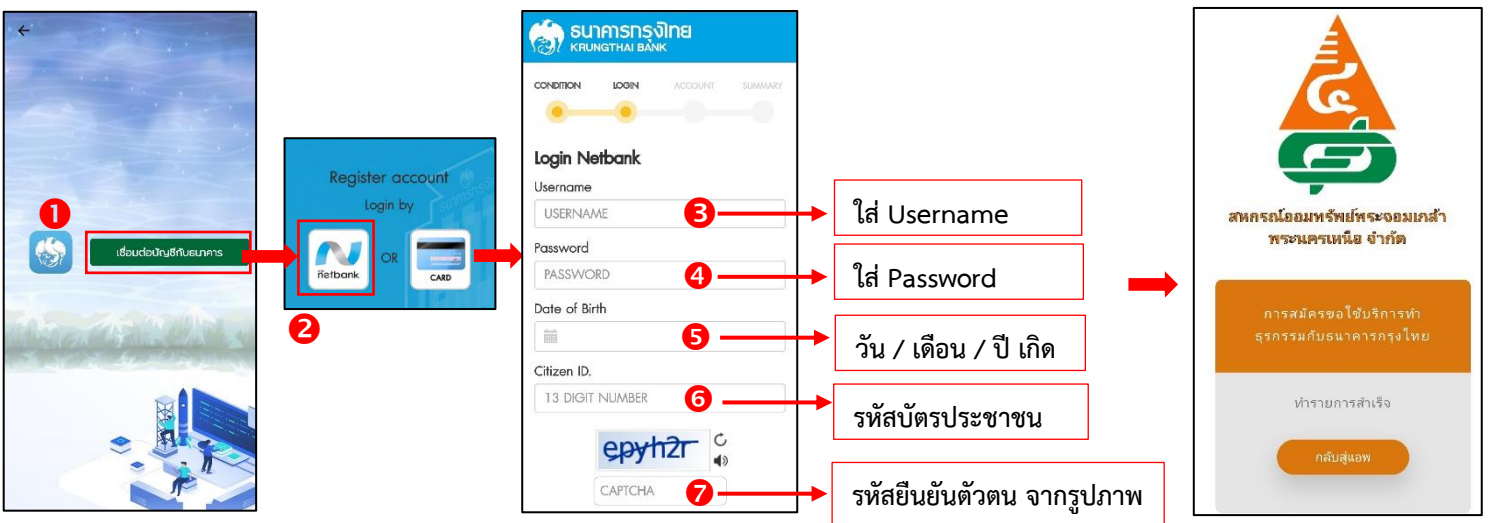

## ้ขั้นตอนที่ 15 สมาชิกสามารถทำธุรกรรมทางด้านการเงิน ได้ดังนี้

- ອາຍ

   ອາຍ

   ອາຍ

   ອາຍ

   ອາຍ

   ອາຍ

   ອາຍ

   ອາຍ

   ອາຍ

   ອາຍ

   ອາຍ

   ອາຍ

   ອາຍ

   ອາຍ

   ອາຍ

   ອາຍ

   ອາຍ

   ອາຍ

   ອາຍ

   ອາຍ

   ອາຍ

   ອາຍ

   ອາຍ

   ອາຍ

   ອາຍ

   ອາຍ

   ອາຍ

   ອາຍ

   ອາຍ

   ອາຍ

   ອາຍ

   ອາຍ

   ອາຍ

   ອາຍ

   ອາຍ

   ອາຍ

   ອາຍ

   ອາຍ

   ອາຍ

   ອາຍ

   ອາຍ

   ອາຍ

   ອາຍ

   ອາຍ

   ອາຍ

   ອາຍ

   ອາຍ

   ອາຍ

   ອາຍ

   ອາຍ

   ອາຍ

   ອາຍ

   ອາຍ
- เมนูโอนเงินภายในสหกรณ์ สามารถโอนเงินจากบัญชีออมทรัพย์ หรือบัญชีออมทรัพย์ พิเศษ (ตามเงื่อนไข) ภายในบัญชีของตนเอง หรือโอนเงินไปบัญชีเงินฝากออมทรัพย์ ของสมาชิกบุคคลอื่นได้ (โดยไม่เสียค่าธรรมเนียม)
  - เมนูโอนเงินจากธนาคารกรุงไทย เพื่อฝากเข้าบัญชีออมทรัพย์ของสหกรณ์ (โดยธนาคารเรียกเก็บค่าธรรมเนียม ครั้งละ 15 บาท)
  - เมนูโอนเงินไปธนาคารกรุงไทย การถอนเงินจากบัญชีออมทรัพย์ หรือบัญชีออมทรัพย์ พิเศษ เพื่อฝากเข้าบัญชีธนาคารกรุงไทยของสมาชิก (ธนาคารเรียกเก็บค่าธรรมเนียม-ครั้งละ 10 บาท โดยครั้งแรกของทุกเดือน สหกรณ์รับภาระค่าธรรมเนียมธนาคารให้กับ สมาชิก)
  - เมนูชำระเงินกู้ โดยสามารถเลือกบัญชีออมทรัพย์ เพื่อชำระเงินกู้ตามสัญญาเงินกู้ของ สมาชิก
  - เมนูเบิกเงินกู้ สามารถถอนเงินจากบัญชีเงินกู้ฉุกเฉินหมุนเวียนเข้าบัญชีธนาคารกรุงไทย ของสมาชิกได้ภายในวงเงินที่ได้รับการอนุมัติแล้ว (ธนาคารเรียกเก็บ-ค่าธรรมเนียม ครั้ง ละ 10 บาท) โดยสมาชิกต้องติดต่อสำนักงานสหกรณ์เพื่อทำสัญญาเงินกู้ฉุกเฉิน หมุนเวียนเรียบร้อยก่อน (หลักเกณฑ์เงินกู้ฉุกเฉิน-หมุนเวียนเป็นไปตามสหกรณ์กำหนด)
  - เมนูประวัติการทำธุรกรรม สมาชิกสามารถตรวจสอบประวัติการทำธุรกรรมทางการเงิน ได้

ขั้นตอนที่ 16 หากสมาชิกเคยลงทะเบียนแล้ว แต่ลืมรหัสผ่าน ให้สมาชิกกดเลือกเมนู ลืมรหัสผ่าน ระบบจะส่งหมายเลข OTP ไปที่โทรศัพท์มือถือของท่าน ที่แจ้งกับสหกรณ์ไว้แล้ว กรอกหมายเลข OTP ที่ได้รับ แล้วดำเนินการตามขั้นตอนที่ 7

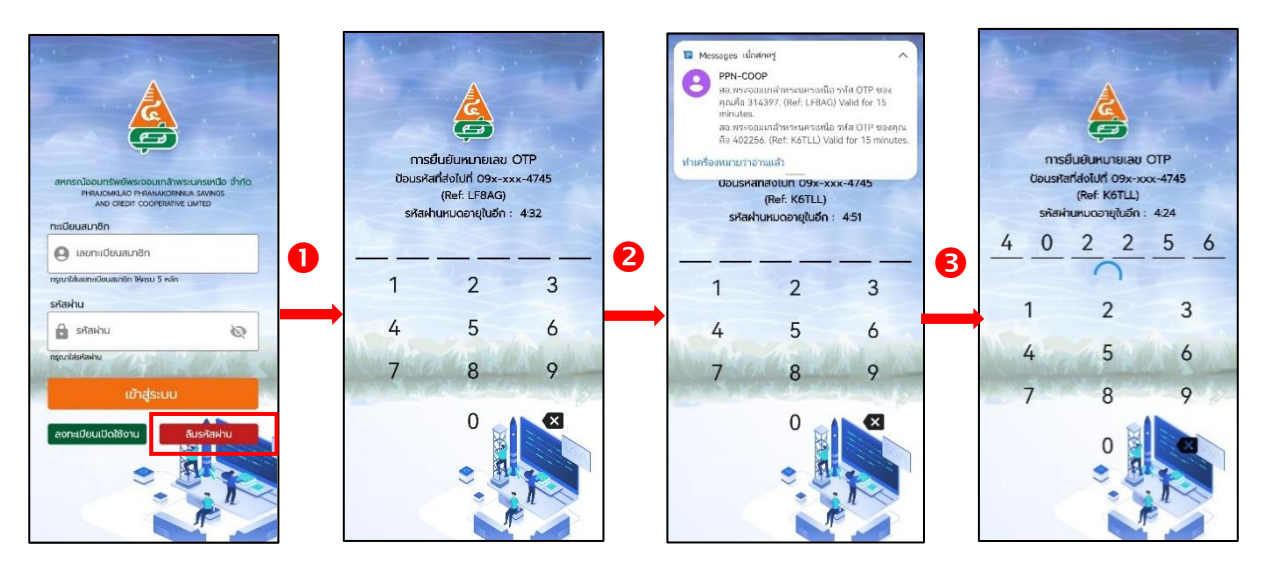